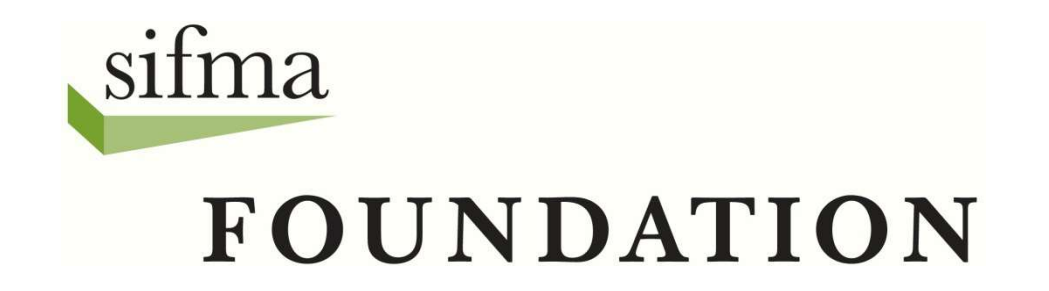

# **Understanding Portfolios**

Enter a Trade

#### **The Trade Menu**

| STOCK<br>Market<br>Game                      | Navigatio<br>various are<br>is available<br>team's onli<br>clicking <u>Ho</u><br>the SMG h<br>you to logi | <b>n Menu</b> provides access in a team's portfore<br>on all the pages of a<br>ine portfolio. Please r<br>ome will take you bac<br>omepage and may re<br>n again. | cess to<br>blio. It<br>a f * 8<br>note<br>k to fma<br>equire oundatio | ON.          |
|----------------------------------------------|----------------------------------------------------------------------------------------------------|----------------------------------------------------------------------------------------------------|-----------------------------------------------------------------------|--------------|
| Home Portfolio - Trade - F                   | ESOURCES - LOGOUT                                                                                         |                                                                                                    | Search_                                                               | Q            |
| ENTER A TRADE                                |                                                                                                    | The Trade I                                                                                                    | <b>denu</b> provides                                                  | s access     |
| Account Info PENDING ORDERS                  | <u> </u>                                                                                                  | to The Stock                                                                                                    | Market Game                                                           | e's trading  |
| SIFMA Stock Market Game TRANSACTION NO       | )TES (T:                                                                                                  | John Smith and portfolio                                                                                                    | management                                                            |              |
| 2009-09-01 / 2079-05-01                      | School :                                                                                                  | BAYSIDE HIGH functions. know                                                                                                    |                                                                       |              |
| Account Summary                              |                                                                                                    | Team Rankings                                                                                                    | Real Time                                                             |              |
| Account Summary for Team ID: SIA_99_A56 Date | 08/14/2013                                                                                                | Region :                                                                                                    | 2 out                                                                 | of 13        |
| Cash Balance                                 | \$45,909.31                                                                                               | Coordinator :                                                                                                    | 2 out                                                                 | of 31        |
| Includes (\$85,733.00) In Shorts             |                                                                                                    | State :                                                                                                    | <u>2 out</u>                                                          | <u>of 31</u> |
| Value of Long Stocks:                        | \$129,197.50                                                                                              |                                                                                                    |                                                                       |              |
| Value of Mutual Funds:                       | \$10,648.00                                                                                               | News Feed                                                                                                    |                                                                       | Ó            |
| Value of Treasury Bonds:                     | \$0.00                                                                                                    |                                                                                                    |                                                                       |              |
| Value of Municipal Bonds:                    | \$3,413.80                                                                                                | METALS-Copper climbs on China manufact                                                                                                    | uring data                                                            |              |
| Value of Corporate Bonds:                    | \$1,160.00                                                                                                | New Issue-Sweden prices \$3.0 bln 2016 bo                                                                                                    | nd                                                                    |              |
|                                              |                                                                                                    | Thu, 22 Aug 2013 09:15:01 -0700                                                                                                    |                                                                       |              |
| TOTAL Value of Longs:                        | \$144,419.30                                                                                              | German yields hit 1-1/2 year highs on impro                                                                                                    | oved data, Fed minutes                                                |              |
| TOTAL EQUITY:                                | \$104,808.61                                                                                              | Thu, 22 Aug 2013 09:14:14 -0700                                                                                                    |                                                                       |              |

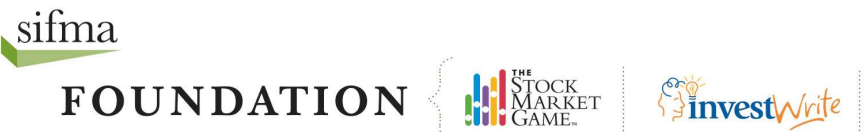

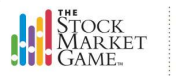

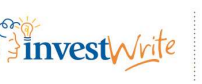

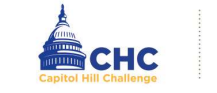

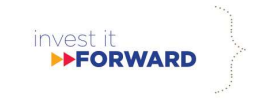

#### **Enter A Trade**

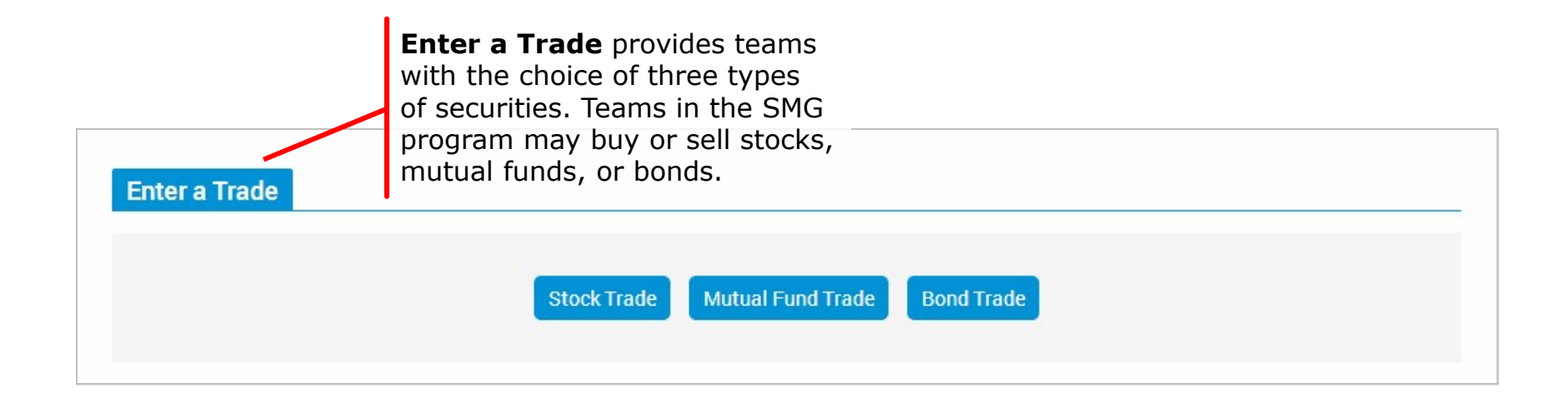

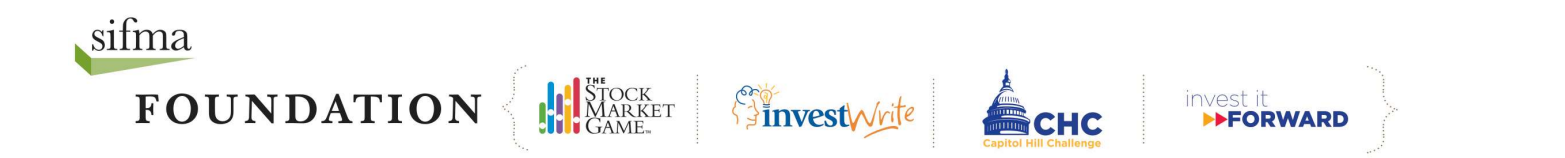

#### **Enter A Stock Trade**

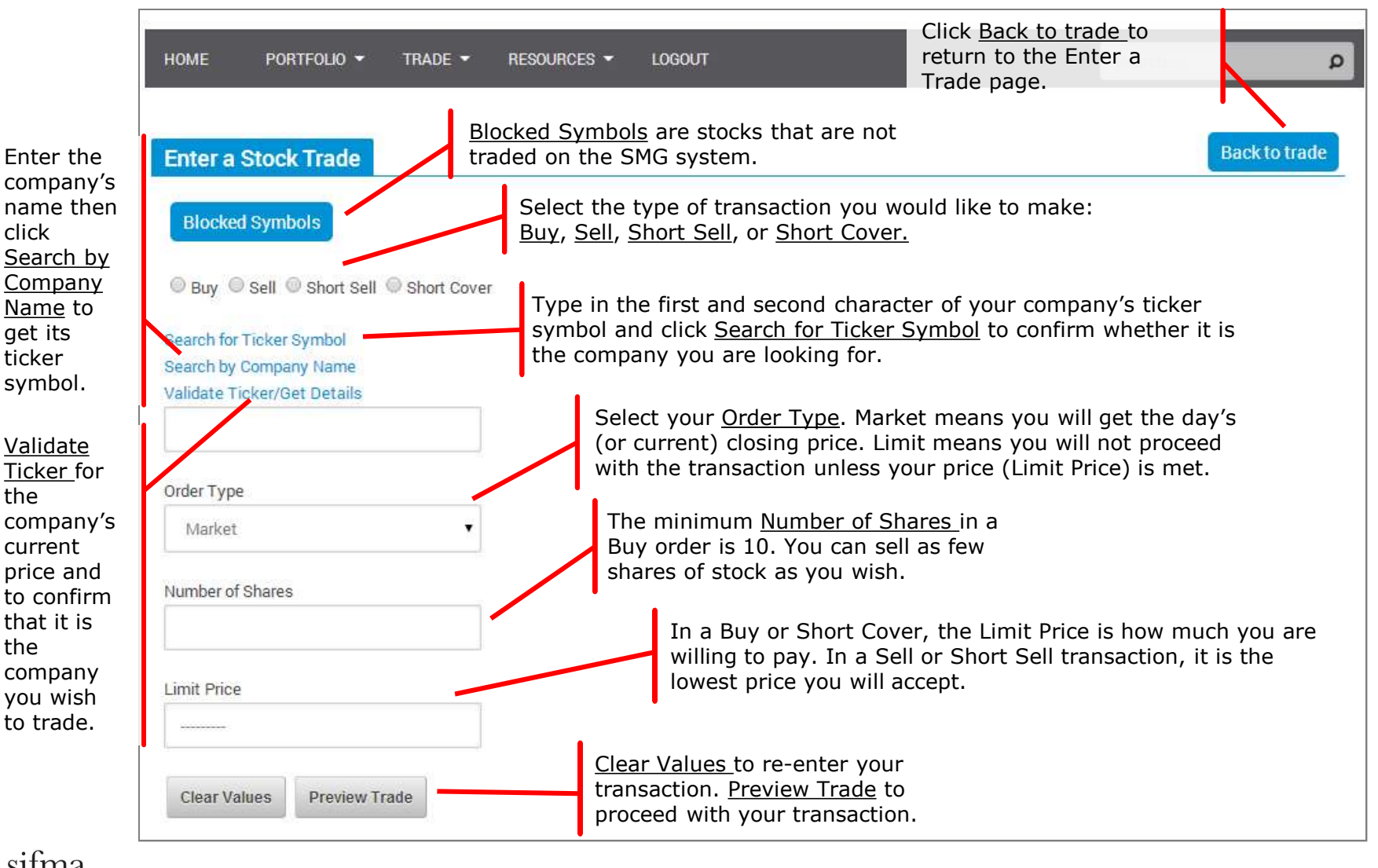

sifma

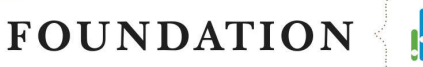

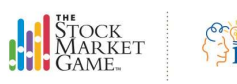

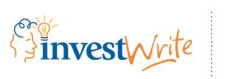

SCHC CHC

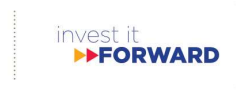

Last Modified: 8/1/2016 11:01 AM

#### **Trade Order Preview**

| Trade Order Preview                                             |
|-----------------------------------------------------------------|
| Action Buy                                                      |
| Ticker IBM                                                      |
| Company Name INTERNATIONAL BUSINESSMACHINES CORP                |
| # of Shares 100                                                 |
| Order Type Market Order                                         |
| Limit Price                                                     |
| Re-enter your password to place this trade.                     |
| Confirm Trade Edit Trade Edit Trade to change your transaction. |
| Confirm Trade to proceed with your transaction.                 |

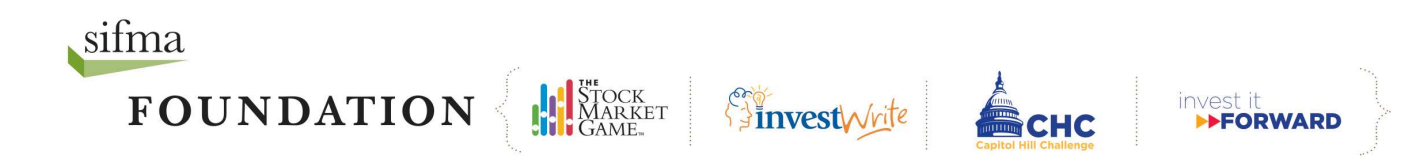

# **Enter A Mutual Fund Trade**

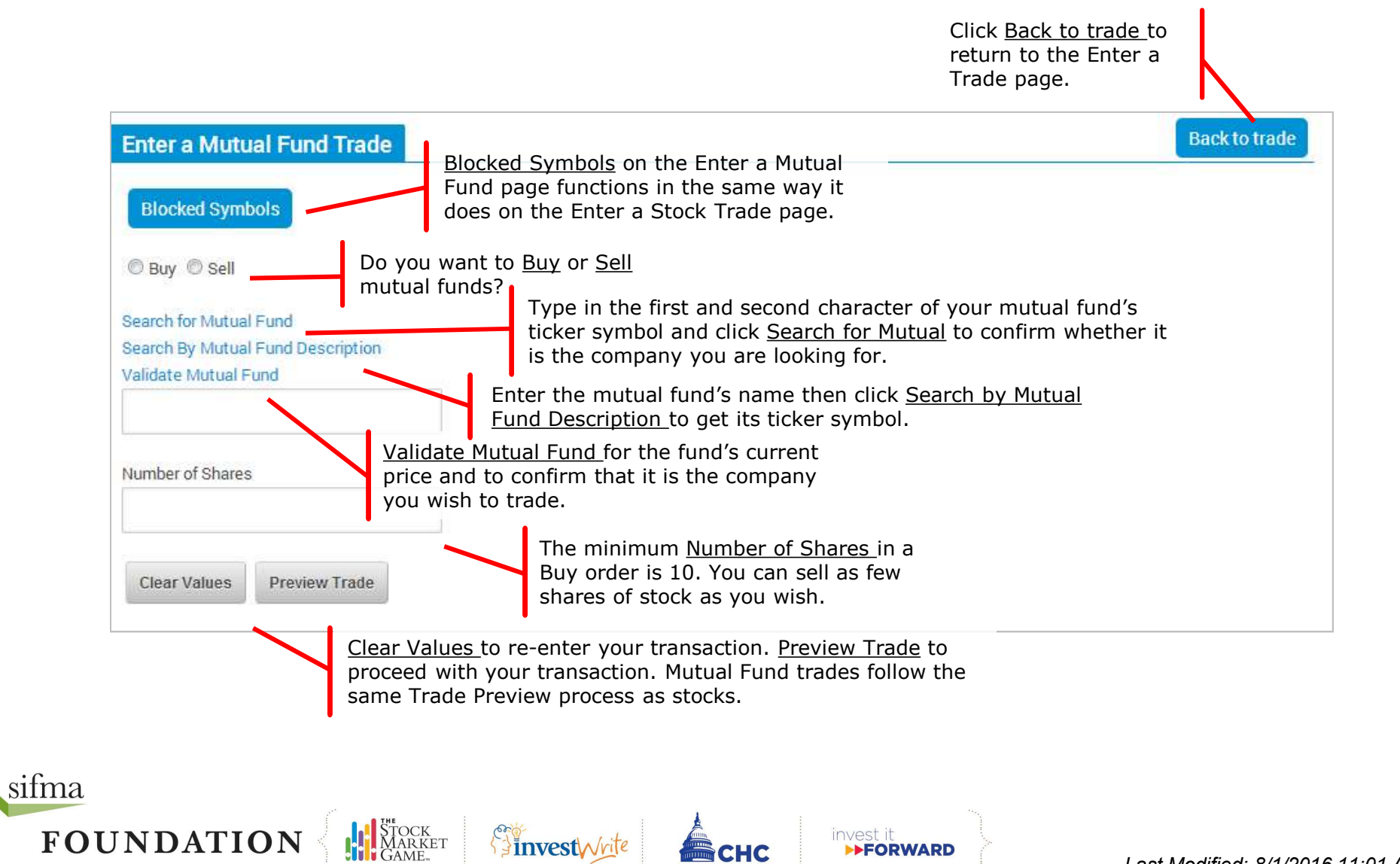

FORWARD

Last Modified: 8/1/2016 11:01 AM

#### **Enter a Bond Trade**

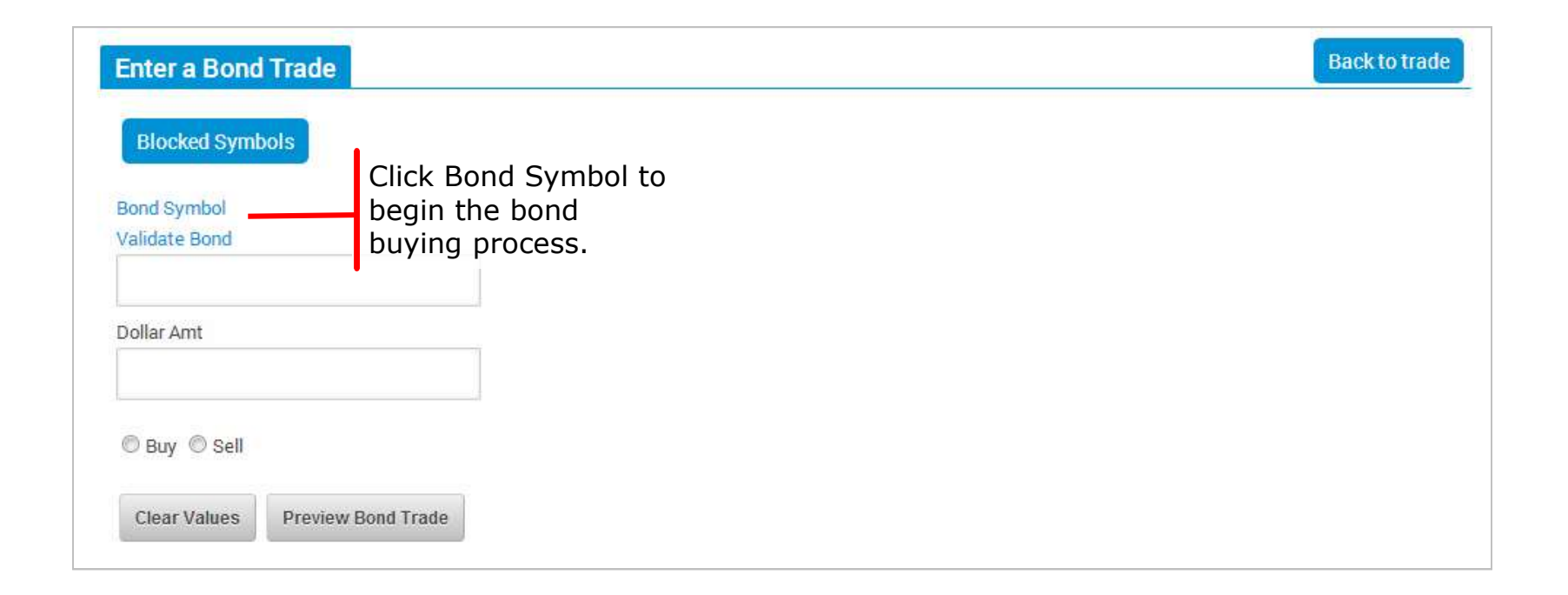

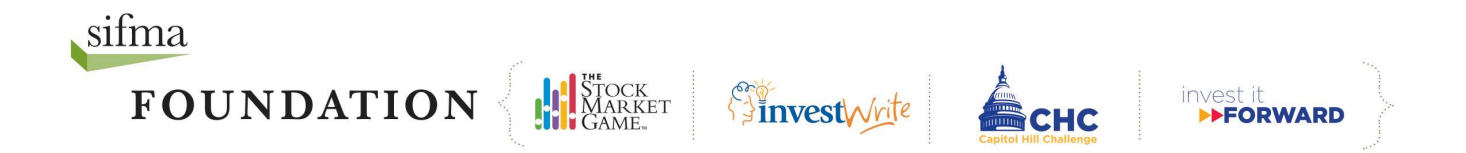

# **Bond Symbol**

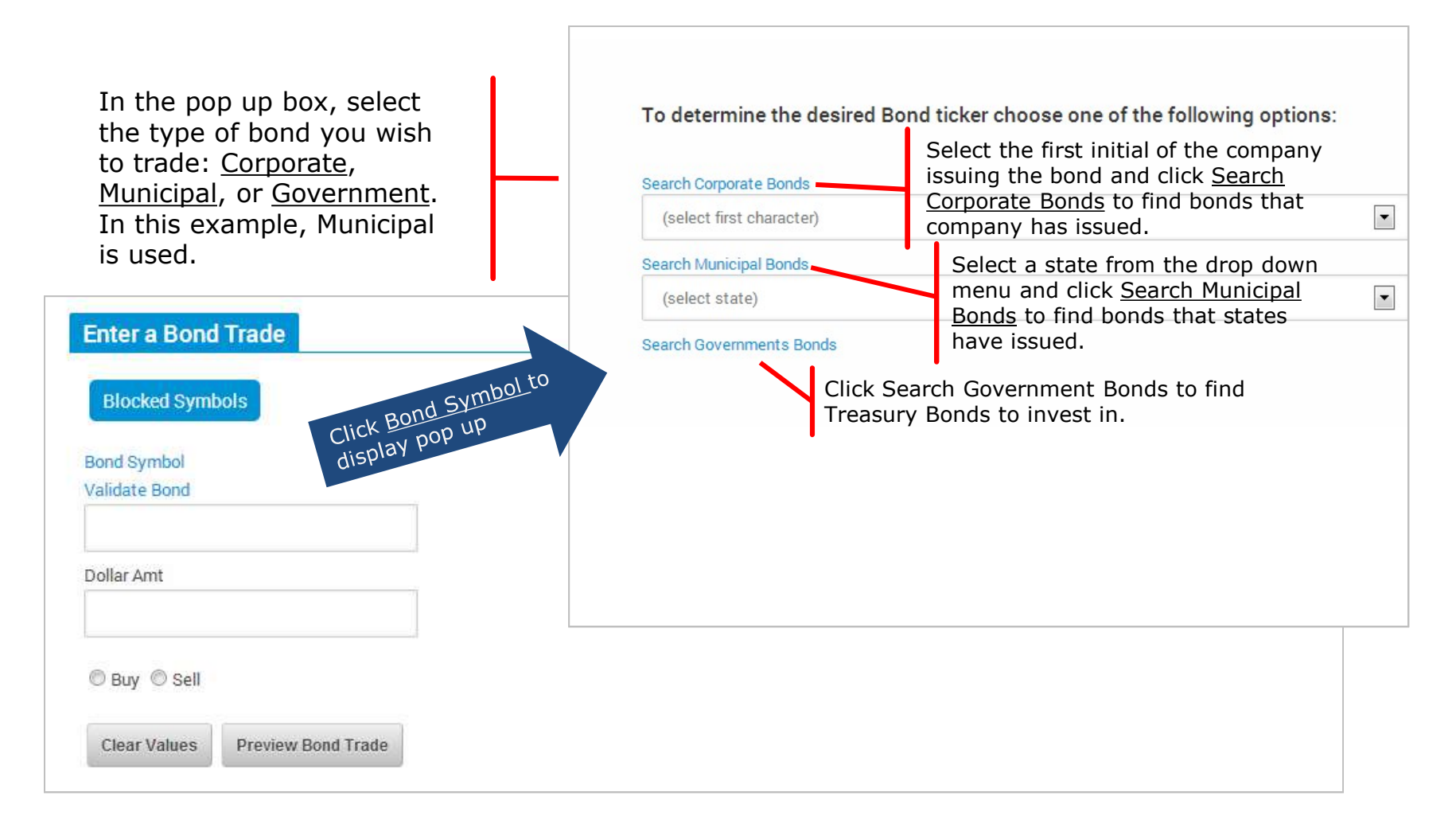

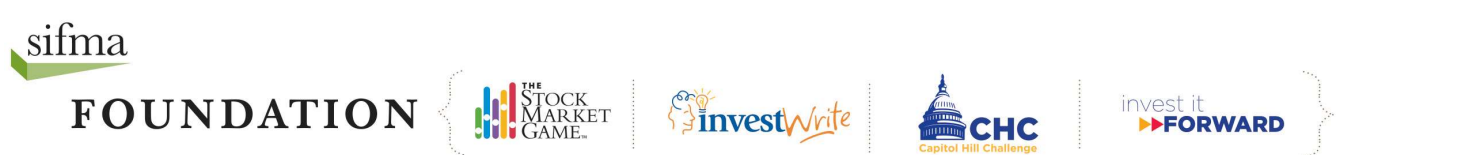

# **Search Bonds**

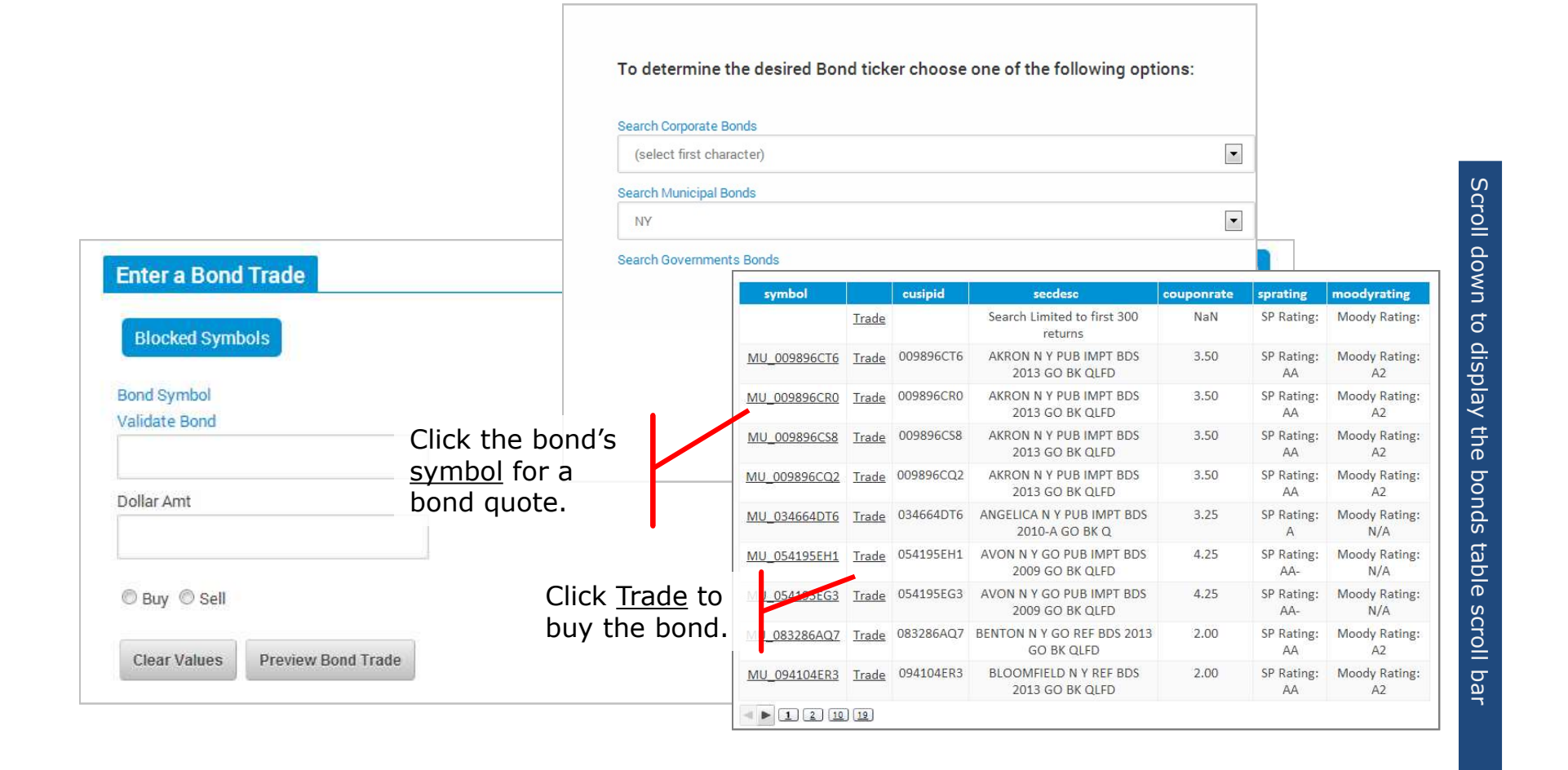

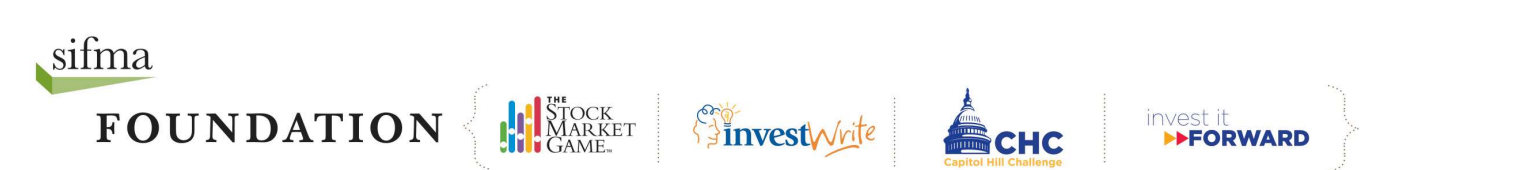

Last Modified: 8/1/2016 11:01 AM

# **Bond Quote**

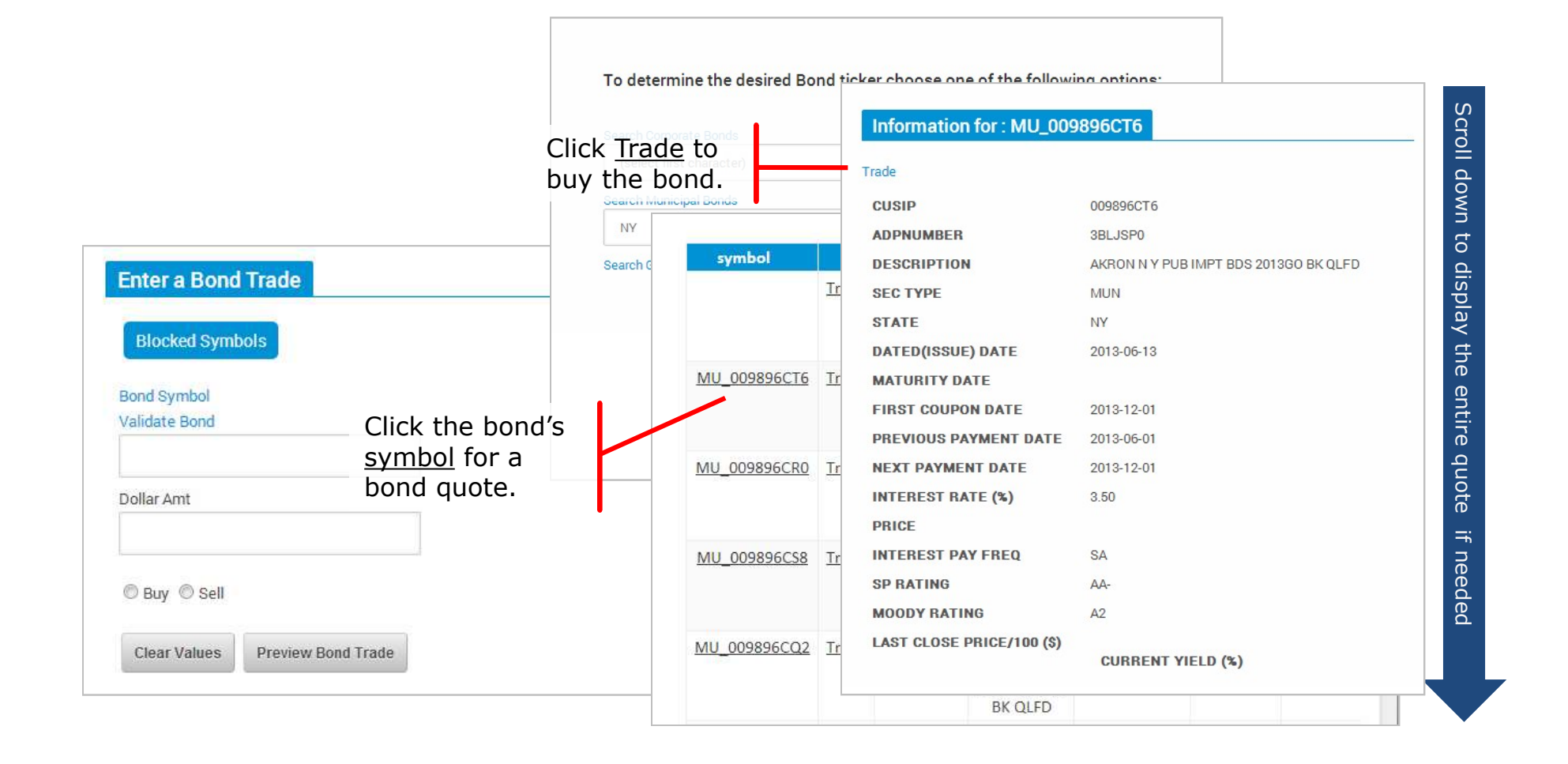

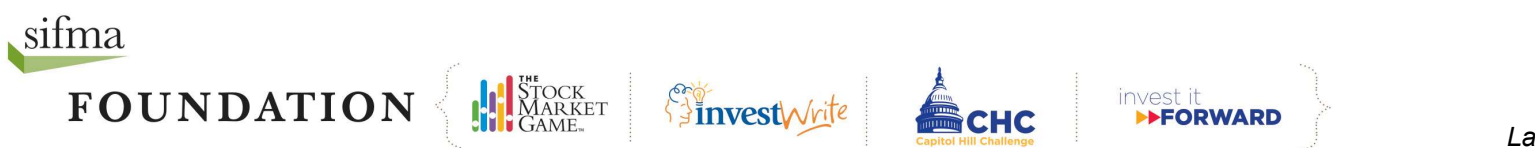

#### Trade

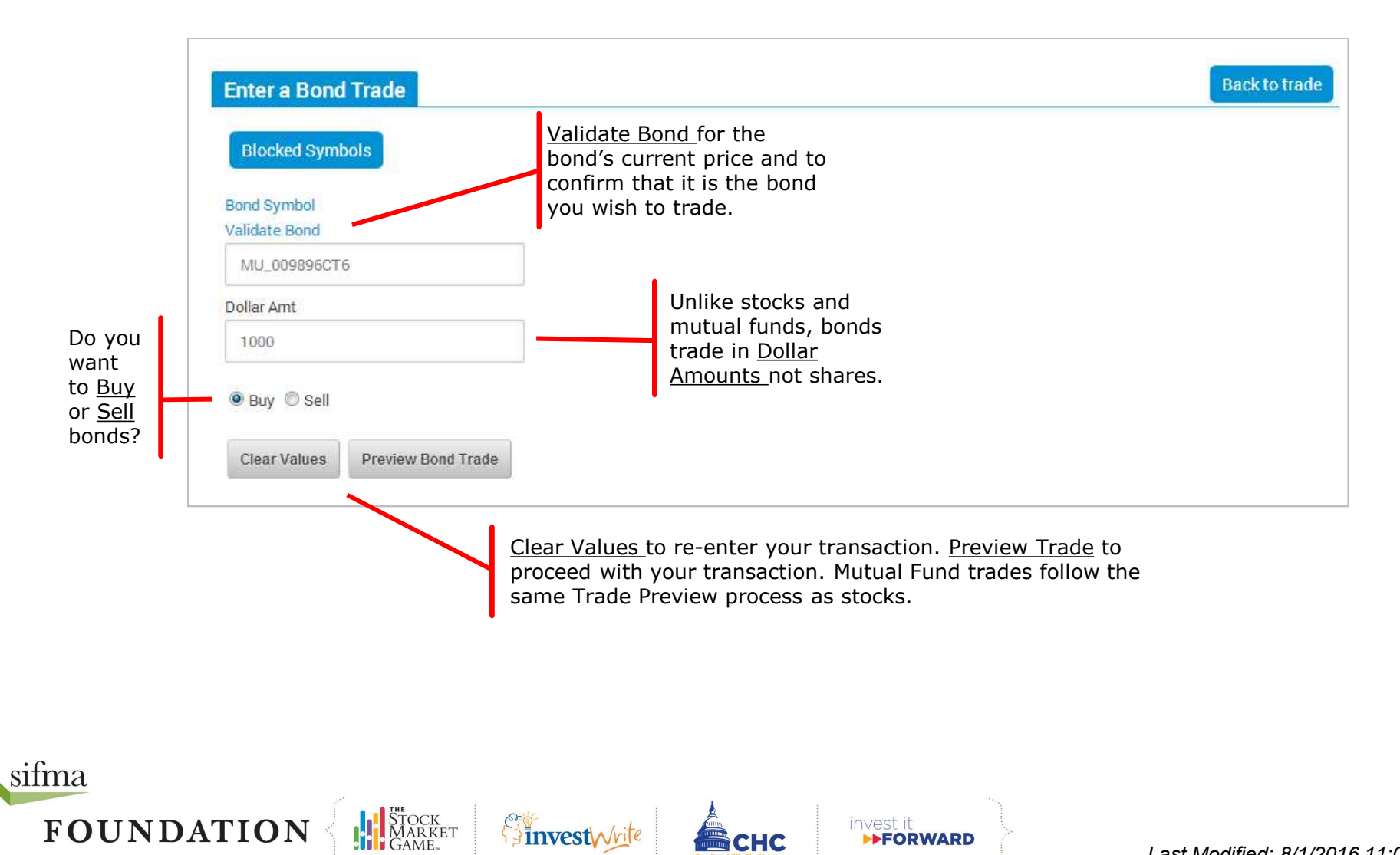

## **Pending Orders**

**Pending Orders** lists all of the trades you have made. Teams using End of Day Pricing have the option of cancelling their trades before the end of the trading day (4PM ET). Real-Time or teams using intraday pricing do not have this option.

| Pending Transactions for Team ID : SIA_99_A26 As Of : 08/16/2013 |                   |        |             |                     |              |                |  |  |  |
|------------------------------------------------------------------|-------------------|--------|-------------|---------------------|--------------|----------------|--|--|--|
| Transaction Type                                                 | Shares or \$Value | Ticker | Limit Price | Trade Entered       | Confirmation | Description    |  |  |  |
| Buy                                                              | 100               | AAPL   |             | 2013-07-20 14:08:32 | SFL-8504     | Cancel Pending |  |  |  |

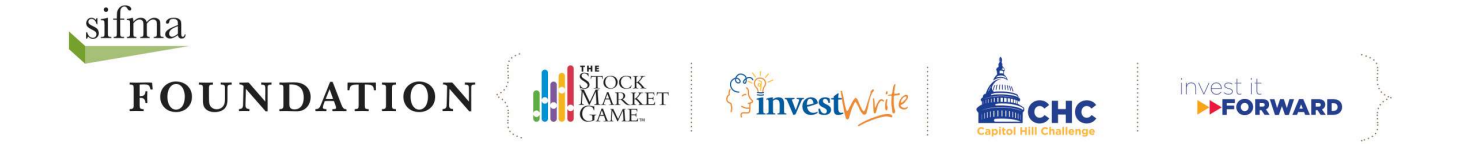

## **Transaction Notes**

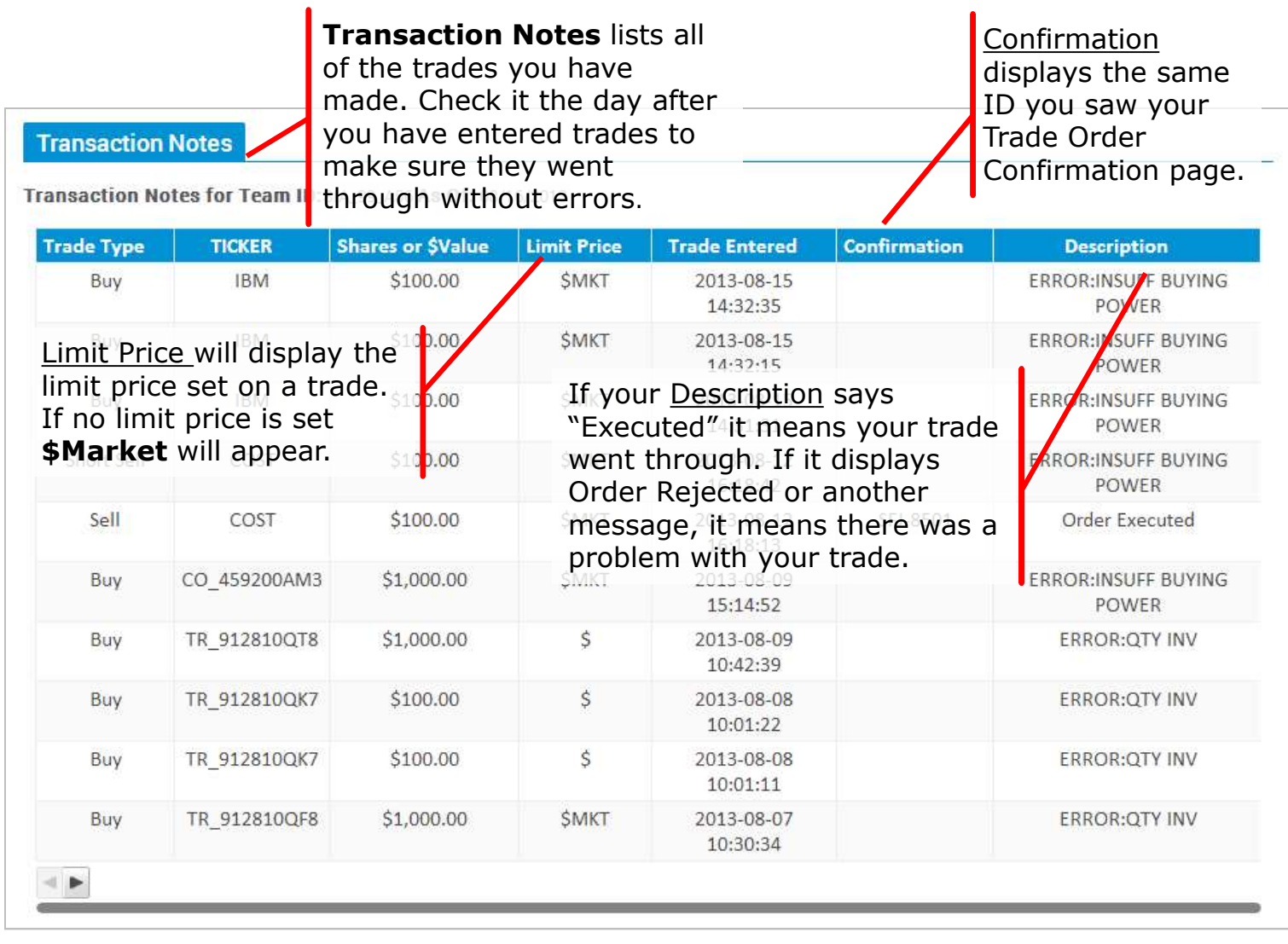

sifma FOUNDATION

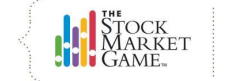

Finvest Vrite

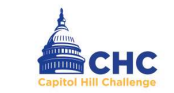

# **Sample Descriptions**

This is a list of possible error descriptions that teams may encounter on their <u>Transaction Notes</u> page.

- Account Margin Exceeded by: \$ You did not have enough money for the trade, even if you borrowed the maximum.
- Failed: Could not talk to portfolio system -System was unavailable for trading. Try again later.
- **Invalid Symbol or Price Feed System Down** -If you get this message, you may have entered the ticker symbol incorrectly or part of the system may be down. Check the ticker symbol and reenter the trade.
- Not enough position for transaction You are trying to enter a transaction to sell or short cover more of a security than you currently hold in your portfolio.
- **OMS control file error-INVREQ** The SMG system is down and could not process your order. Please try again later.
- Order Price is Away From Market You entered a limit price that was not met.
- **Order Rejected -** You attempted to sell a stock that you did not own.
- **Order Canceled** You canceled the trade before the close of market, while it was still in *Pending Transactions*.
- **Possible duplicate order** You have just entered a duplicate order that would put your portfolio in an over sold long or over bought short position. The trade has been rejected.

- **Portfolio system unavailable, please try again later –** The SMG system is unavailable for trading. Please try again later
- Symbol is not defined in portfolio system -You have attempted to place a trade with a ticker symbol that is not in the portfolio database. Ask your teacher to contact your SMG Coordinator about it.
- Security Not Found on Sec Mast Xref File and OSS Sec Mast - You attempted to trade a stock that was not in the system. Usually this means the stock is not listed on either the NASDAQ or the NYSE Euronext. If you receive this message and are sure the stock is traded, please have your teacher contact your local SMG Coordinator.
- **Symbol price is zero** You have either entered an incorrect ticker symbol or the system price data feed is not pricing the security.
- **This is a Possible Error -** You will get this message if a system error occurred during processing. If you get this message, check *Account Holdings* the day after you entered the trade to see if it has been processed. If not, reenter the trade.
- **Trade exceeds maximum percentage for equity -** Your SMG Coordinator has implemented a *Maximum Percent Equity* rule. Please ask your teacher for the maximum amount of equity you are allowed to invest in a single company or fund.

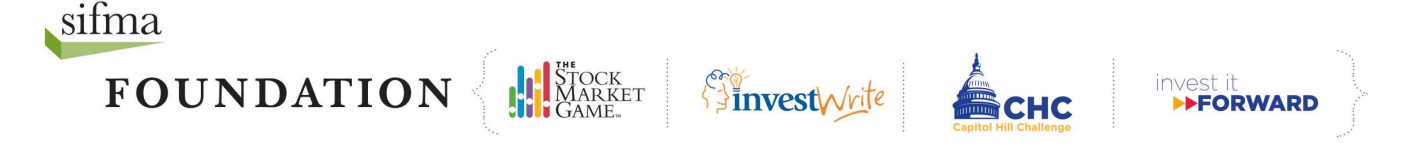

# Need more help? Contact your local SMG Coordinator.

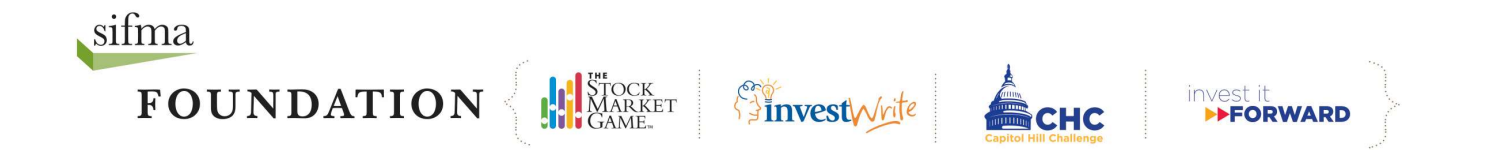